sankhya.com.br

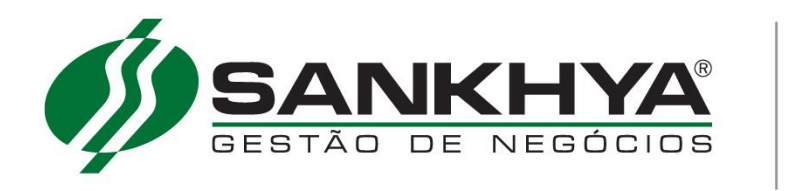

Instalação SAS Linux

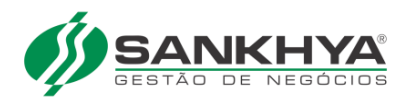

# SUMÁRIO

| SAS:                                                          |
|---------------------------------------------------------------|
| INSTALAÇÃO E CONFIGURAÇÕES                                    |
| Baixar arquivo de instalação SAS                              |
| Alterar a senha 4                                             |
| Liberar permissões da pasta opt                               |
| Copiar arquivos de instalação do SAS 5                        |
| Instalar sas5                                                 |
| Configurar licença SAS versão 2                               |
| Configurar SAS Banco Oracle                                   |
| Configurar SAS Banco Sql Server                               |
| Incluir SAS para inicializar automaticamente                  |
| Iniciar SAS9                                                  |
| Verificar o log de inicialização SAS9                         |
| Configurar MGE para utilizar o SAS 10                         |
| Configurar base treina e teste                                |
| Configurar Sankhya-W para utilizar o SAS11                    |
| Atualização do SAS (Servidor de Acesso Sankhya) para versão 3 |
| Informando a chave de cliente14                               |

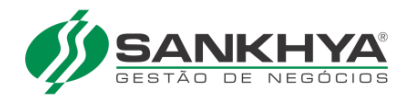

# SAS: INSTALAÇÃO E CONFIGURAÇÕES

sankhya.com.br

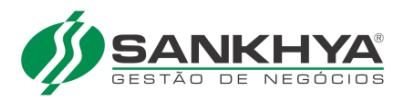

# Baixar arquivo de instalação SAS

Este manual tem como finalidade a instalação do SAS nas versões 2 e 3, sendo que no final deste documento está a parte de configuração especifica do SAS 3.

Realizar a instalação do SAS de preferencia no mesmo servidor do Sankhya-W.

Baixar o arquivo de instalação **SAS\_XXXXX\_Sankhya\_Linux.tar.gz** para seu computador no endereço no link <u>http://downloads.sankhya.com.br/</u>

Obter o arquivo **licenca.dat** (utilizado apenas no SAS 2), deve-se solicitar a unidade a geração do mesmo ou HDE

### Alterar a senha

É obrigatório o Cliente realizar a alteração da senha das bases de dados (SANKHYA, TESTE E TREINA) com apoio do profissional Sankhya que executar a instalação do banco de dados, o procedimento visa dar segurança ao acesso ao banco de dados.

Nunca utilizar a senha tecsis.

Para alterar a senha utilizar o manual abaixo:

Link download abaixo: Alteração Senha

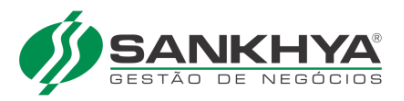

# Liberar permissões da pasta opt

A pasta **/opt** (pasta padrão de instalação da proteção da aplicação  $\rightarrow$  SAS)

[mgeweb@teste ~]# su -l Senha: [root@teste ~]# chown mgeweb /opt

# Copiar arquivos de instalação do SAS

Conectado com usuário **mgeweb** copie os arquivos de instalação do SAS e a licença.dat para pasta **/opt**, os arquivos são:

### SAS\_XXXXX\_Sankhya\_unixx64.tar.gz

licenca.dat (utilizado apenas no SAS 2)

### Instalar sas

[root@teste ~]# su -l mgeweb [mgeweb@teste ~]\$cd /opt [mgeweb@teste opt]\$ ls -lia total 18652 27590657 drwxrwxr-x 4 mgeweb mgeweb 4096 Jul 21 13:42 . 2 drwxr-xr-x 25 mgeweb mgeweb 4096 Jun 26 10:12 .. 27591321 -rw-r--r- 1 mgeweb mgeweb 9928 Jul 21 13:42 licenca.dat 27591328 -rw-r--r- 1 mgeweb mgeweb 19024486 Jul 21 SAS\_XXXXX\_Sankhya\_unix.tar.gz

Descompactar o arquivo de instalação

[mgeweb@teste opt]\$ tar -xzvf SAS\_XXXXX\_Sankhya\_unix.tar.gz

OBS: (Será criada a pasta /opt/SASXXXXX dependendo da versão):

### Configurar licença SAS versão 2

Copiar arquivo de licença para pasta padrão e arquivos de START/STOP da aplicação:

[mgeweb@teste opt]\$ cp licenca.dat SASXXXX/licenca [mgeweb@teste opt]\$ cp SASXXX/prot\*.sh . [mgeweb@teste opt]\$ ls -l \*.sh

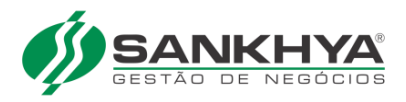

-rw-r--r-- 1 mgeweb mgeweb 36 Set 9 2009 protstart.sh -rw-r--r-- 1 mgeweb mgeweb 35 Set 9 2009 protstop.sh

[mgeweb@teste opt]\$ chmod +x \*.sh

# Configurar SAS Banco Oracle

Configuração para SAS com banco de dados Oracle.

Editar as configurações de conexão do SAS com o banco de dados:

[root@teste ~]# su -l mgeweb [mgeweb@teste ~]# vi /opt/SASXXXXX/conf/sas.cfg

Tecle I e em seguida altere os itens (localhost e XE) na linha abaixo.

connection.url=jdbc:oracle:thin:@localhost:1521:XE

**localhost** = IP Servidor de banco de dados

**XE** = Alterar para o "SID" do banco de dados

Após alterar a linha acima, tecle ESC :wq para sair e gravar

OBS: Deixar localhost se servidor de aplicação for o mesmo do SAS.

Deixar XE caso for Oracle-XE

#### Exemplo de configuração sas.cfg para Oracle:

| #Arquivo de configurações do SAS - Gerado pelo instalador. |
|------------------------------------------------------------|
| #Thu Jan 13 15:17:47 BRST 2005                             |
| client.response.timeout=50000                              |
| client.ping.interval=50000                                 |
| connection.url=jdbc:oracle:thin:@ IP_BANCO_DADOS:1521:ORCL |
| driver.classname=oracle.jdbc.driver.OracleDriver           |
| module.multi.host=true                                     |
| package.name=oracle.jar                                    |
| db.vendor=oracle                                           |
| db.username=SANKHYA                                        |
| db.password=tecsis                                         |
| server.timeout=50000                                       |
| product.line=MGE                                           |
| ping=client                                                |

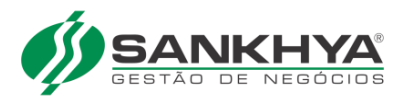

# Configurar SAS Banco Sql Server

Configuração para SAS com banco de dados Sql Server.

Editar as configurações de conexão do SAS com o banco de dados:

[root@teste ~]# su -l mgeweb [mgeweb@teste ~]# vi /opt/SASXXXXX/conf/sas.cfg

#### Se o banco de dados for Sql Server, SUBSTITUA as seguintes linhas:

driver.classname=net.sourceforge.jtds.jdbc.Driver db.vendor=mssql package.name=jtds.jar connection.url (Conforme exemplo abaixo)

#### URL de Conexão para Microsof SQL Server

connection.url=jdbc:jtds:sqlserver:**IP\_DO\_BANCO\_DE\_DADOS**:1433/**NOME\_DA\_BASE\_DE\_DADOS**;i nstance=**INSTANCE\_NAME**;lastUpdateCount=true

ou

#### URL de Conexão para Microsof SQL Server com Instância Nomeada

connection.url=jdbc:jtds:sqlserver:**IP\_DO\_BANCO\_DE\_DADOS**:1433/**NOME\_DA\_BASE\_DE\_DADOS**;la stUpdateCount=true

#### **OBS: Alterar os dados:**

IP\_BANCO\_DE\_DADOS NOME\_DA\_BASE\_DE\_DADOS INSTANCE\_NAME (Caso utilizar instancia nomeada)

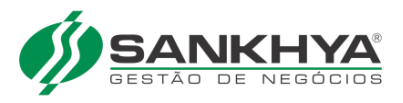

#### Exemplo de configuração sas.cfg para Sql Server:

| #Arquivo de configurações do SAS - Gerado pelo instalador.            |
|-----------------------------------------------------------------------|
| #Thu Aug 21 15:48:29 BRT 2014                                         |
| client.response.timeout=50000                                         |
| client.ping.interval=50000                                            |
| connection.url=jdbc\:jtds\:sqlserver\://IP_BANCO_DADOS\:1433/NOME_DA_ |
| BASE_DE_DADOS;lastUpdateCount\=true                                   |
| module.multi.host=true                                                |
| driver.classname=net.sourceforge.jtds.jdbc.Driver                     |
| package.name=jtds.jar                                                 |
| db.vendor=mssql                                                       |
| product.line=MGE                                                      |
| db.username=sankhya                                                   |
| ping=client                                                           |
| server.timeout=50000                                                  |
| db.password=tecsis                                                    |

### Incluir SAS para inicializar automaticamente

[oracle@teste opt]# **su -l** Senha: [root@teste ~]#**vi /etc/init.d/dbora** 

Tecle I em seguida inclua as linhas abaixo no arquivo.

#!/bin/bash
# chkconfig: 35 99 10
# description: startup SAS
su -l oracle /opt/./protstart.sh

Após incluir as linhas acima, tecle ESC :wq para sair e gravar

Adicionar no serviço de inicialização:

[root@teste ~]# chmod 755 /etc/init.d/dbora
[root@teste ~]# chkconfig --add dbora

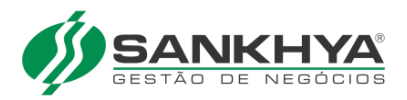

# Iniciar SAS

Obs. As portas do Oracle **1521**, Sql Server **1433** e do SAS (Servidor de Acessos Sankhya) **10050** tem que estar liberadas tanto no servidor quanto nas estações de trabalho, caso tenha algum firewall habilitado tem que liberar as portas acima ou desabilitar o firewall.

[mgeweb@teste ~]# /opt/./protstart.sh

Preparing JRE ... testing JVM in /opt/SASX.XXX/jre ... Starting sasrun [mgeweb@teste ~]\$ nohup: appending output to `nohup.out' Obs. Ao aparecer a msg **nohup: appending output to `nohup.out'** (Tecle Enter)

# Verificar o log de inicialização SAS

[mgeweb@teste ~]\$cd /opt/SASXXXX/log [mgeweb@teste log]\$ls -lrt total 100 -rw-r--r-- 1 mgeweb mgeweb 0 Jul 14 14:56 host20090714-1456.log -rw-r--r-- 1 mgeweb mgeweb 94998 Jul 17 17:52 serverXXXXX-XXXXX.log [mgeweb@teste log]\$cat serverXXXXXXXXX.log [15/01/2008 09:04:16] sas.home :... [15/01/2008 09:04:16] Procurando senha criptografada no parametro 'db.password.cript' ... [15/01/2008 09:04:16] Connection tries : default [15/01/2008 09:04:16] Connection try interval: default [15/01/2008 09:04:16] URL string :jdbc:oracle:thin:@localhost:1521:XE [15/01/2008 09:04:16] driver class :oracle.jdbc.driver.OracleDriver [15/01/2008 09:04:16] package :oracle.jar [15/01/2008 09:04:16] user name :sankhya [15/01/2008 09:04:16] waiting client connections at port 10050. [15/01/2008 09:04:16] Database connection is ready.

Obs. Tem que aparecer na ultima linha "Database connection is ready", caso contrário, verifique as configurações do sas.cfg e reinicialize a proteção através do comando /opt/./protstart.sh.

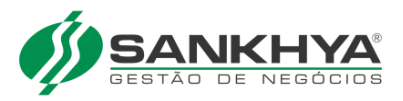

# Configurar MGE para utilizar o SAS

OBS: Realizar este passo apenas em caso de nova instalação ou mudança de servidor do SAS.

Abrir o "Módulo Configurações" (MGEConf.exe), e clicar no botão "Ok"

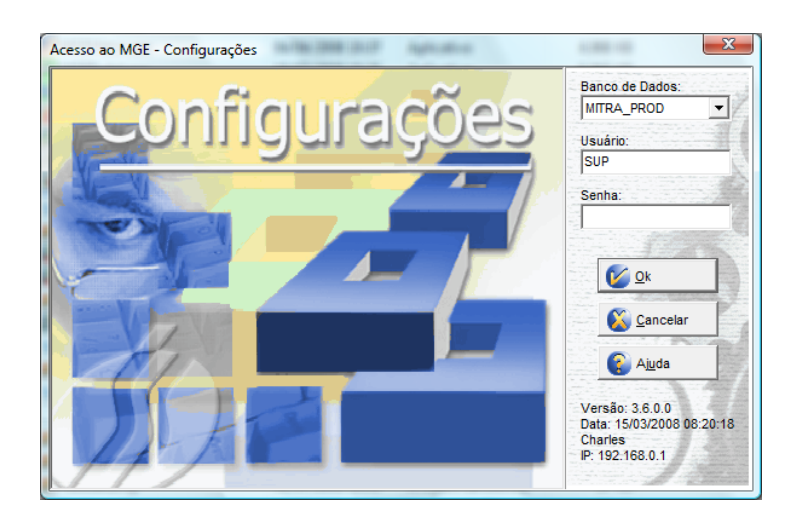

Configurar parâmetro IPSERVACESS

Acessar o menu "**Avançado\Manutenção de Parâmetros**" e localizar a chave **IPSERVACESS** conforme mostra a figura abaixo:

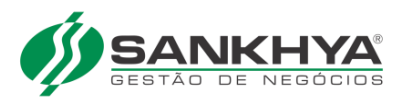

| MGE - Configurações                  | (SUP) - [Manutenção (             | de Parâmetros]          |                               |                |               |                       |
|--------------------------------------|-----------------------------------|-------------------------|-------------------------------|----------------|---------------|-----------------------|
| Arquivos Editar Ava                  | ançado Relatórios Utilit          | ários Janelas Ajuda     |                               | 2              |               | _ <u>-</u>            |
| Usuário Feriado                      | s Contas Produt                   | os Parceiros Evento     | os Relatório Internet         | Ajuda Sair     |               |                       |
| Voltar Avançar                       | 6                                 | ) 🔊 🖶 🖨 🔇               | 🖉 🖏 🌍 🖉 🖉                     | à 🕒 💿 🚯 🚯      |               |                       |
| Chave (*): PSE                       | RVACESS 🕵                         | 🜔 Filtros 🚺 🚺 Aglia     | car                           |                |               |                       |
| Descrição (*): IP do                 | servidor de acessos               |                         |                               | -              |               |                       |
| Código Usuário (*):                  | 0 🚳 SUP                           | •                       |                               | -              |               |                       |
| C Folha de Pagamento<br>C Financeiro | Configurações Patrimonial         | Produção C Comissão     | C Prestamista<br>C Acadêmico  |                |               |                       |
| C Contabilidade<br>C Comercial       | C Livro Fiscal<br>C Telemarketing | C Cotação<br>C Serviços | C Pedido Eletrônico C Caçamba |                |               |                       |
| Menu: Diversas                       | -                                 | Aba: Aces               | 550                           |                |               |                       |
| C Lógico                             | 🔿 Número E                        | Decimal 💿               | Texto                         | ]              |               |                       |
| C Inteiro                            | C Data                            | O                       | Lista                         |                |               |                       |
| Lógico:                              | Te                                | exto/Lista:             |                               |                |               |                       |
| Número Decimal:                      | <b></b> 1                         | 92.168.0.1              |                               |                |               |                       |
| Data:                                |                                   | 7                       |                               |                |               |                       |
|                                      | Γ                                 | /                       | <b>v</b>                      |                |               |                       |
|                                      | /                                 |                         |                               |                |               |                       |
|                                      | /                                 |                         |                               |                |               |                       |
|                                      | /                                 |                         |                               |                |               |                       |
|                                      | /                                 |                         |                               |                |               |                       |
|                                      | /                                 |                         |                               |                |               |                       |
|                                      | /                                 |                         |                               |                |               |                       |
|                                      |                                   |                         |                               |                |               |                       |
|                                      |                                   |                         |                               |                |               |                       |
|                                      |                                   |                         |                               | 1              |               |                       |
| 💋 Iniciar 🔯 🧾 🎄                      | 🕑 🥹 🥱 🧬 🕄                         | 🕽 🚯 💦 🔭 Desktop [       | ] » 🗀 3 Win 🛛 🎇 2 IC          | 2 🕶 📴 Docume 🔬 | 2 mge 🔹 🏰 MGE | 📔 « 🤀 🏶 🎬 🗾 🍓 🔜 14:48 |

No campo Texto/Lista: informar o IP do servidor que foi instalado o SAS.

### Configurar base treina e teste

Repetir o passo anterior para os usuários treina e teste

## Configurar Sankhya-W para utilizar o SAS

Abrir o modulo "Preferencias"

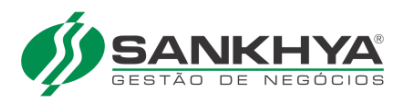

| [■] 🗗 🗙 Administração do Servidor                                    |                           | prefere                                                                                           | Q- 0 =   |
|----------------------------------------------------------------------|---------------------------|---------------------------------------------------------------------------------------------------|----------|
|                                                                      |                           | Preferências<br>Comercial » Gerente » Gerente On-Line<br>Preferências<br>Configurações » Avançado | >        |
| BI Móvel Comercial                                                   | Configurações             | Contabilidade                                                                                     |          |
| Contabilização Contratos e Serviços<br>Gestão Estratégica Inventário | Cotação<br>Livros Fiscais | Financeiro<br>Pedido Web                                                                          | 5        |
| Pesquisa e Consulta Pessoal                                          | Produção                  | Recrutamento e<br>Seleção                                                                         |          |
| SANKHYA-W                                                            | Sankhya Place 4           | <ul> <li>Mensagem 4 ★ Mais utilizadas</li> </ul>                                                  | Recentes |

Localizar a chave **IPSERVACESS** conforme mostra a figura abaixo:

| 🗐 🗗 🗙 Preferências Administraçã   | ão do Servidor 🛛 💭 🖈 🛱 🖸 🗌          |  |
|-----------------------------------|-------------------------------------|--|
| IPSERVACESS S + - + -             |                                     |  |
| ▼ 📁 Configurações<br>▼ 쮇 Diversas | Chave: * IPSERVACESS                |  |
| Acesso                            | Módulos do Sistema: Configurações V |  |
|                                   | Menu: Diversas V                    |  |
|                                   | Tipo: Texto V                       |  |
|                                   | 192.168.0.217                       |  |
|                                   |                                     |  |
|                                   |                                     |  |
|                                   |                                     |  |
|                                   |                                     |  |
|                                   |                                     |  |
|                                   |                                     |  |
|                                   |                                     |  |
|                                   |                                     |  |
|                                   |                                     |  |

No campo Texto informar o IP do servidor que foi instalado o SAS.

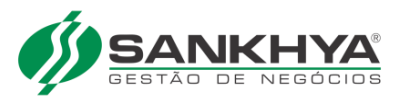

# Licenciamento online: atualização e configuração SAS 3

O objetivo deste documento é fornecer as informações para atualizar a nova versão do SAS (Servidor de Acesso Sankhya) e a configuração necessária para seu funcionamento. Para ver nosso vídeo tutorial <u>clique aqui</u>.

A nova versão do SAS 3 é compatível com as seguintes versões:

- Sankhya-W 3.16 ou superior
- MGE/Mitra 4.14 ou superior

#### Atualização do SAS (Servidor de Acesso Sankhya) para versão 3

A nova versão do Sankhya-W 3.16 ou MGE/Mitra 4.14 tem como **pré-requisito** a instalação do SAS 3 para que seu funcionamento ocorra em perfeitas condições. Por isso, é muito importante atualizar primeiramente o SAS 3 e só depois atualizar o Sankhya-W ou MGE/Mitra.

# **A** Compatibilidade entre o sistema e o SAS:

| Versão do Sankhya-W | Versão do MGE/Mitra | Pré-requisito da versão do SAS |
|---------------------|---------------------|--------------------------------|
| 3.16 ou superior    | 4.14 ou superior    | 3                              |
| 3.15 ou inferior    | 4.13 ou inferior    | 2                              |

Essa nova versão do SAS exige de **acesso à internet** para validação da licença de uso. As URLs utilizadas estão listadas abaixo, portanto não podem ser bloqueadas por nenhum tipo de Firewall ou controle que restrinja o acesso:

https://grupo.sankhya.com.br

https://contgrupo.sankhya.com.br

O SAS 3 pode ser baixado no site: <u>https://downloads.sankhya.com.br</u>

Lá você encontra o SAS 3 e seu manual de instalação para te apoiar.

Atualização do SAS em base de teste ou treinamento

Se você optar por atualizar somente a versão de teste ou treinamento, e não atualizar a versão de produção é extremamente importante seguir o passo abaixo:

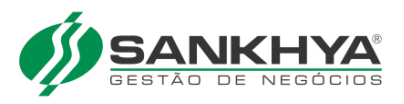

Instale o SAS 3 em outro servidor, diferente do servidor em que o seu SAS (base de produção) atual esteja instalado.

Além disso, é preciso apontar o SAS 3 para sua base de teste ou treinamento e configurar o parâmetro IPSERVACESS.

### Atualização do SAS em base de produção

O SAS 3 pode ser instalado na mesma pasta onde estava instalado o SAS 2.x, no entanto é aconselhável que se faça o backup da versão anterior, ou que se instale o SAS 3 em uma pasta diferente.

Como de costume, um mesmo servidor pode ter instalado diversos SAS, com versões diferentes ou iguais, desde que cada um deles utilize portas de comunicação diferente e banco de dados também diferentes.

### Informando a chave de cliente

Depois que o SAS 3 já foi atualizado e devidamente configurado, agora é necessário instalar a nova versão 3.16 do Sankhya-W ou 4.14 do MGE/Mitra.

Depois que a versão do sistema também estiver atualizada é preciso apontar sua chave de cliente, veja os detalhes abaixo:

### Sankhya-W 3.16 ou superior

Acesse o portal <u>https://place.sankhya.com.br</u>:

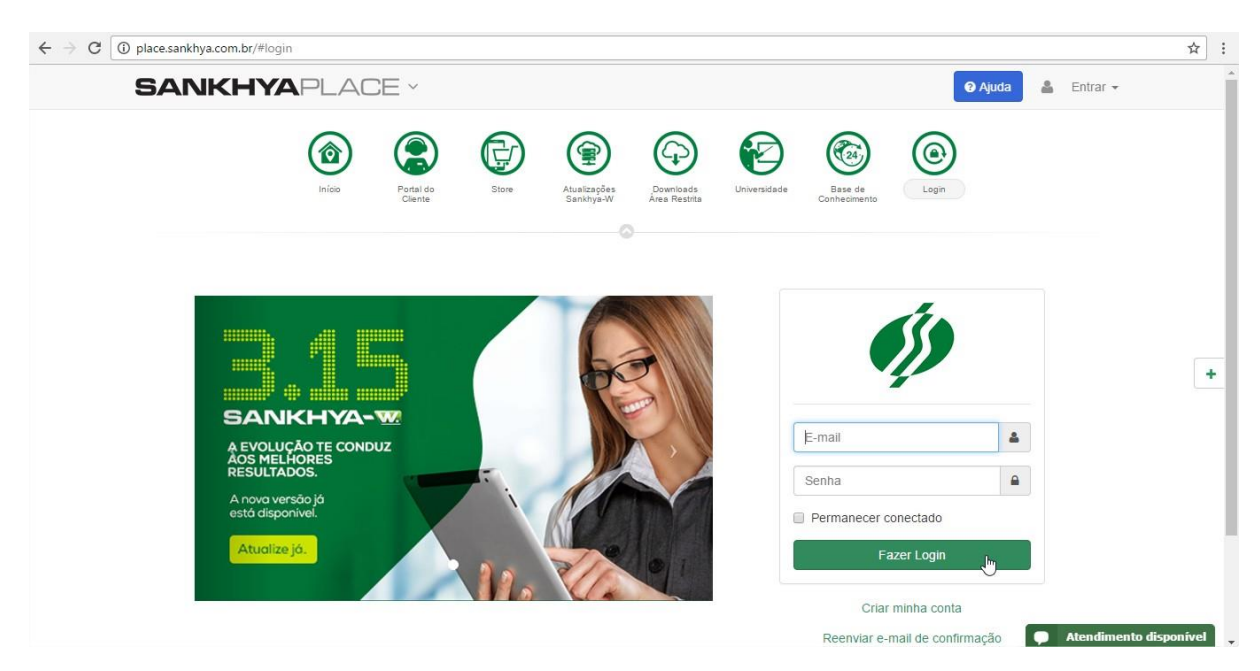

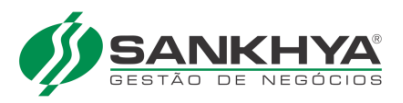

#### Faça o login e acesse o **Portal do Cliente**:

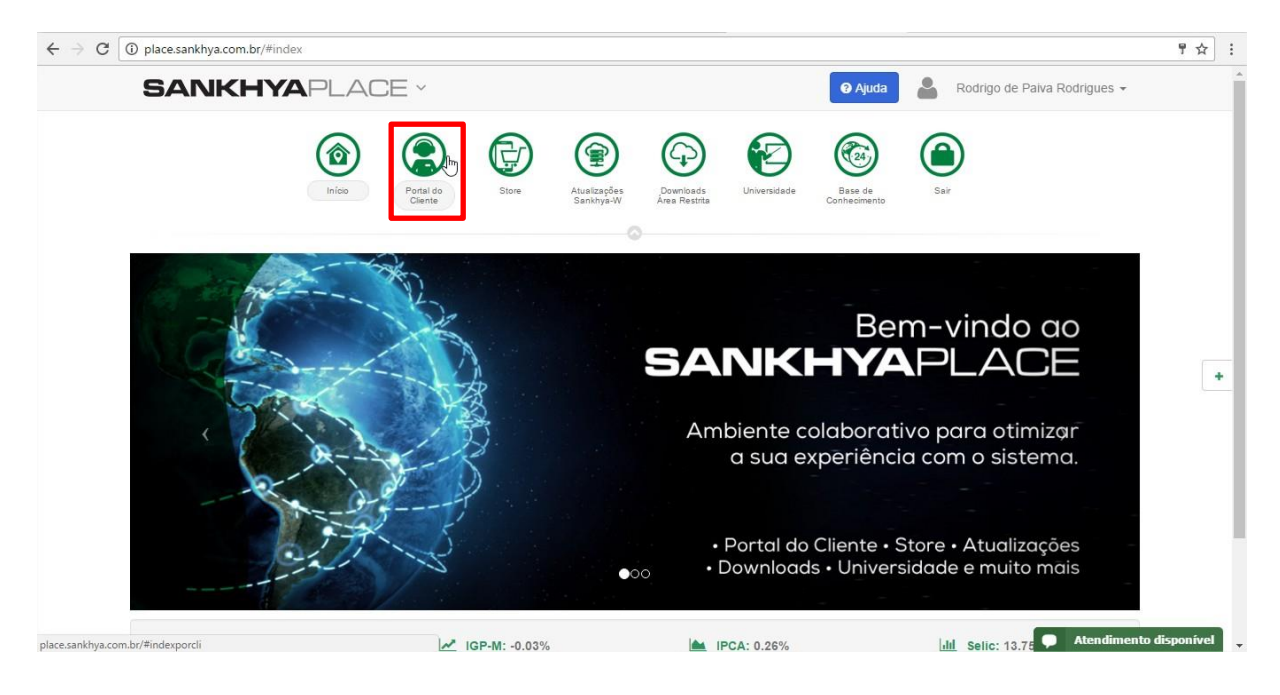

Em seguida clique na opção "Chave de Cliente":

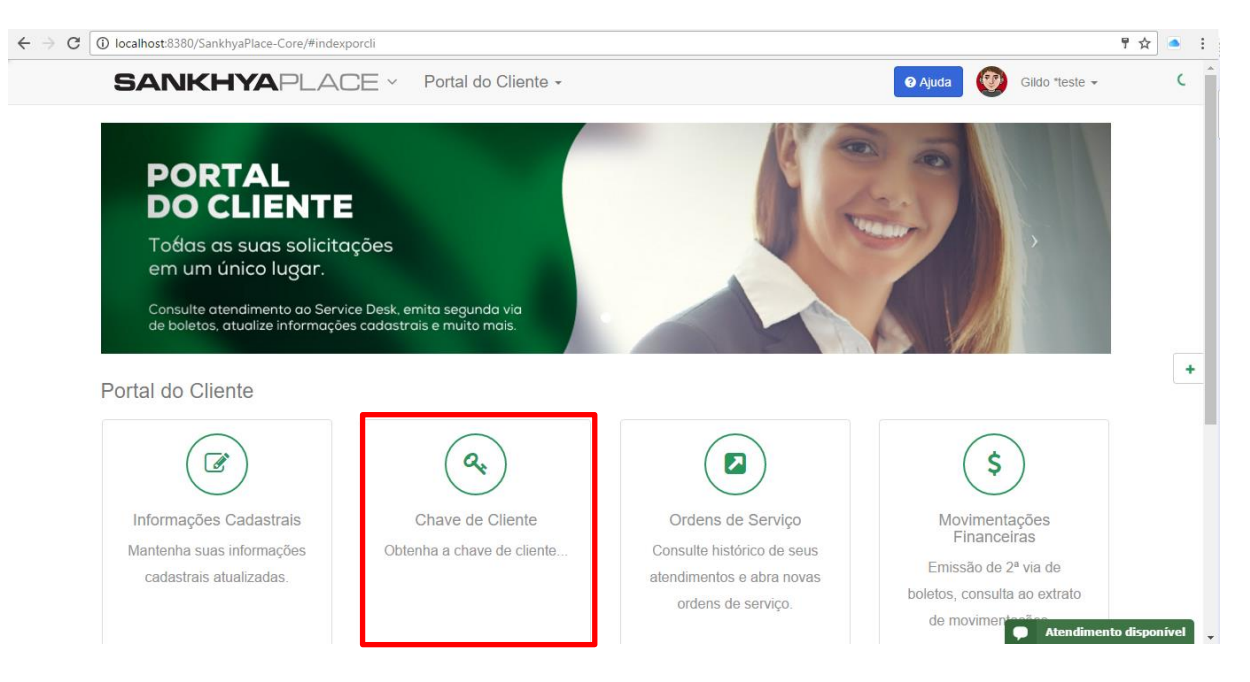

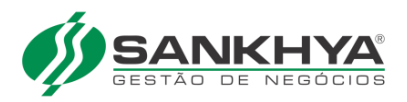

### Depois basta copiar a chave:

| ← → C O localhost8380/SankhyaPlace-Core/#licenca                                                                                                    |                              | ☆ • :        |
|----------------------------------------------------------------------------------------------------|------------------------------|--------------|
|                                                                                                    | 🛛 Ajuda 🧕 🚳 Gildo *teste 🗸   |              |
| Início / Portal do Cliente / Chave da Licença                                                                                                    |                              |              |
| Chave de Cliente Copiar para área de transferência                                                                                                    | Portal do Cliente            |              |
| <u>J</u>                                                                                                    | Informações Cadastrais       |              |
| Por que preciso dessa chave de cliente ?                                                                                                    | Atendimento Online           |              |
| A partir da versão 3.16 do Sankhya-W e 4.14 do MGE/Mitra, a validação da licença de uso do cliente será realizada on-line, sem a                                                                                      | Autorização ECF              |              |
| necessidade de contactar o suporte nem realizar atualizações manuais da licença, portanto muito mais comodidade e segurança<br>para o cliente.                                                                        | Ordens de Serviço            |              |
| Não se preocupe, pois esse procedimento deverá ser realizado uma única vez, e a mesma chave poderá ser reutilizada em                                                                                                 | \$ Movimentações Financeiras | +            |
| eventuais reinstalações futuras.                                                                                                    | ★ Soluções Sankhya           |              |
| A chave de cliente é para uso exclusivo do cliente e portanto intransferível. A Sankhya se reserva o direito de bloquear chaves que<br>sejam utilizadas nor mais de um ambiente de execução (geralmente IP de origem) | Projetos                     |              |
| Onde devo informar essa chave de cliente ?                                                                                                    | 66 Depoimentos               |              |
| No Sankhya-W, a chave deve ser informada na tela "Administração do Servidor", aba Licença.                                                                                                    |                              |              |
| No MGE/Mitra, a chave deve ser informada no módulo de Configurações, opção Utilitários > Configurações do servidor de acessos.                                                                                        |                              |              |
| Mais informações aqui.                                                                                                    |                              |              |
|                                                                                                    | Atendiment                   | o disponível |
| А.                                                                                                    | Addition                     |              |

### Acessar o Sankhya-W 3.16 e em seguida a **Administração do Servidor**:

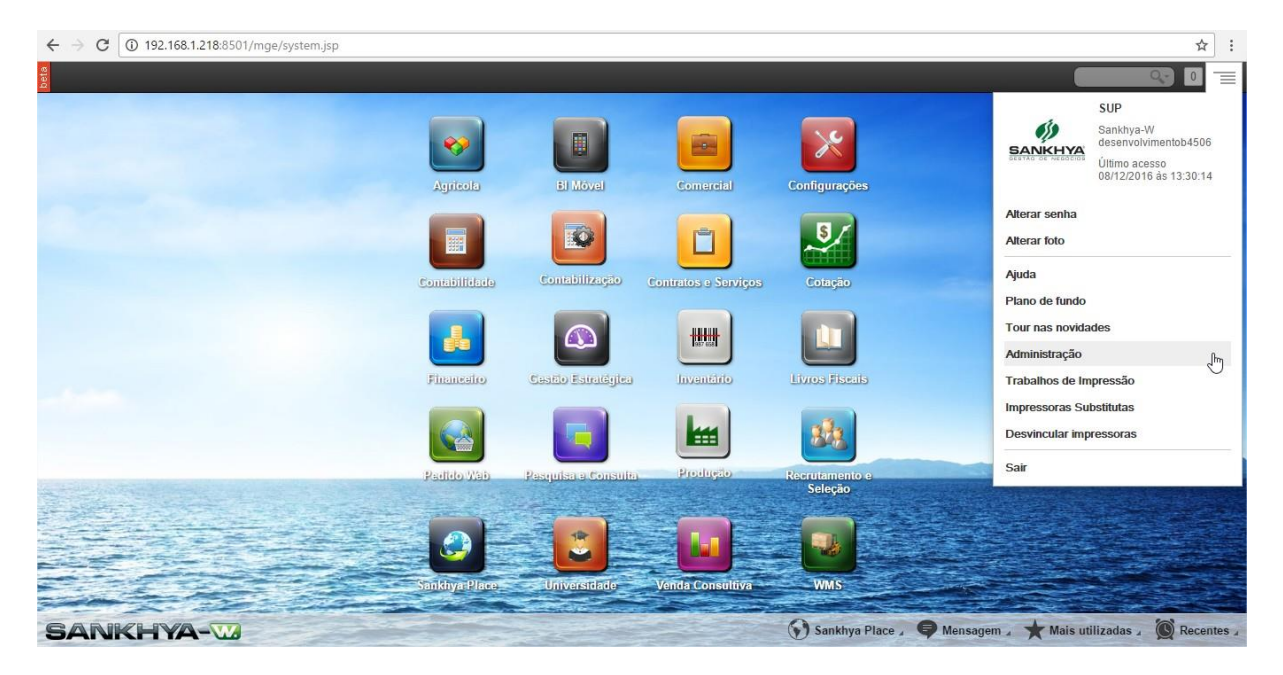

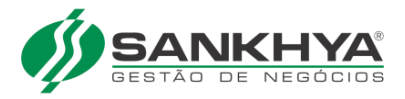

Depois vá até a aba "Licença" e cole chave copiada, daí basta aplicar:

| ← → C 0                                                                 | 192.168.1.218:8501/mge/system                                           | 1.jsp#app/YnluY29tLnNhbr               | mtoeWEuY29yZS5jZmcu      | QWRtaW5pc3RyYWNhb       | 1NIcnZpZG9y       |            |                    |      | \$      | :  |
|-------------------------------------------------------------------------|-------------------------------------------------------------------------|----------------------------------------|--------------------------|-------------------------|-------------------|------------|--------------------|------|---------|----|
| )≣ ∂ ×                                                                  | Administração do Servidor                                               |                                        |                          |                         |                   |            |                    | Q.   | ) 🛨 🖸 🛛 | =  |
| Geral Personaliza                                                       | ção Notificações Google Analyti                                         | s Autorização para Applet              | s Telemetria Relatório d | e Diagnóstico Extensões | Instaladas Licenç | a Avançado | Autorização de Aco | 2550 |         |    |
| SAS                                                                     |                                                                         |                                        |                          |                         |                   |            |                    |      |         |    |
| 🖗 <u>Recarregar Li</u>                                                  | <u>cença</u>                                                            |                                        |                          |                         |                   |            |                    |      |         | Ш  |
| Endereço<br>Endereço<br>Status<br>Chave do Cliente<br>Dados do Licencia | 192.168.0.123:10050     Conectado     000000000000000000000000000000000 | 00000000000000000000000000000000000000 | ar thu                   |                         |                   |            |                    |      |         |    |
| Código: 647 Nor                                                         | ne: SANKHYA GESTAO DE NEGOCIO<br>adas [0]                               | IS LTD A                               |                          |                         |                   |            |                    |      |         |    |
| CNPJ/CPF                                                                | Vome                                                                    | A                                      | Razao social             | 7                       |                   |            |                    |      |         | í. |
|                                                                         |                                                                         |                                        |                          |                         |                   |            |                    |      |         |    |
| Grupo: A                                                                | Licenças: 999 (7 em uso)                                                | Expira em: 06/0                        | 15/2050                  |                         |                   |            |                    |      |         |    |
| 30723 - ?REA R                                                          | ESTRITA                                                                 |                                        |                          |                         |                   |            |                    |      |         | 1  |
| 30677 - ACESSO                                                          | WEB SERVICES/W                                                          |                                        |                          |                         |                   |            |                    |      |         |    |
| 30317 - AGENDA                                                          | A DE SERVI?OS /G **                                                     |                                        |                          |                         |                   |            |                    |      |         | I  |
| 30327 - AGENDA                                                          | ADOR DE TAREFAS /G                                                      |                                        |                          |                         |                   |            |                    |      |         |    |
| 30335 - AN?LIS                                                          | E DE CR?DITO /G                                                         |                                        |                          |                         |                   |            |                    |      |         |    |
| 30320 - APOIO                                                           | A DECIS?O /G                                                            |                                        |                          |                         |                   |            |                    |      |         |    |
| 30349 - APONTA                                                          | AMENTO DE PRODUTIVIDADE /G                                              |                                        |                          |                         |                   |            |                    |      |         |    |

Pronto, agora você poderá usar seu sistema normalmente!

### MGE/Mitra 4.14 ou superior

Repita os mesmos passos citados para copiar a chave de cliente no **Portal do Cliente**. Depois disso, acesse o MGE Configurações em Utilitários/Configurações do Servidor de Acessos...:

| 尊命 MGE - Co      | onfigurações (SU | P)              |                                                                                                    |              |    |      |                    | - | o × |
|------------------|------------------|-----------------|----------------------------------------------------------------------------------------------------|--------------|----|------|--------------------|---|-----|
| Arquivos I       | Editar Avançad   | lo Relatórios   | Utilitários Janelas Ajuda                                                                                                    |              |    |      |                    |   |     |
|                  |                  | <u> </u>        | Calculadora                                                                                                    | Ctrl+F8      |    | á la |                    |   |     |
| (inclusion)      | Eariadon         | Contan          | DBExplorer                                                                                                    |              |    |      | SANKHYA            |   |     |
| JUSUATIO         | renados          | Contas P        |                                                                                                    |              | _  |      | GESTAD DE NEGOCIOS |   |     |
| Voita            | ır 🔻 Avançar 💵   | ► *       • • • | Internet                                                                                                    |              | =2 |      | Versão Beta        |   |     |
|                  |                  |                 | Auxiliar de Suporte (Inspetor de Query)                                                                                                    |              |    |      |                    |   |     |
|                  |                  |                 | Parâmetro de performance "Optimizer" = CHOOSE                                                                                                    |              |    |      |                    |   |     |
|                  |                  |                 | Parâmetro de performance "Optimizer" = RULE                                                                                                    |              |    |      |                    |   |     |
| 1                |                  |                 | Parâmetro de performance "Optimizer" = ALL ROWS                                                                                                    |              |    |      |                    |   |     |
|                  |                  |                 | Conjar o Título da Janela n/a memória                                                                                                    |              |    |      |                    |   |     |
| Deter            |                  |                 | Copiar o fitulo da Janeia p/a memoria                                                                                                    |              |    |      |                    |   |     |
|                  |                  |                 | Papel de Parede                                                                                                    | >            |    |      |                    |   |     |
|                  |                  |                 | Registro de Log do Sistema                                                                                                    | Shift+Ctrl+L |    |      |                    |   |     |
|                  |                  |                 | Visualizar Eventos                                                                                                    |              |    |      |                    |   |     |
|                  |                  |                 | Campos Adicionais                                                                                                    |              |    |      |                    |   |     |
|                  |                  |                 |                                                                                                    |              |    |      |                    |   |     |
|                  |                  |                 | Exportação/importação de Tabelas                                                                                                    |              |    |      |                    |   |     |
|                  |                  |                 | Verificação de saldos de estoque                                                                                                    |              |    |      |                    |   |     |
|                  |                  |                 | Rastreamento de Estoque                                                                                                    |              |    |      |                    |   |     |
|                  |                  |                 | Commit Oracle                                                                                                    |              |    |      |                    |   |     |
| ф.               |                  |                 | SakScrint                                                                                                    |              |    |      |                    |   |     |
| 18-211           |                  |                 | a market and a market and a market a |              |    |      |                    |   |     |
| iii              |                  |                 | Auditoria                                                                                                    | >            |    |      |                    |   |     |
| ( <b>中</b> ):::: |                  |                 | PScriptLog                                                                                                    |              |    |      |                    |   |     |
|                  |                  |                 | Atualizar arquivo de licença SAS                                                                                                    |              |    |      |                    |   |     |
| 1.               |                  |                 | Configurações do Servidor de Acessos                                                                                                    |              |    |      |                    |   |     |
|                  |                  |                 |                                                                                                    |              |    |      |                    |   |     |
| Tit: : :         |                  |                 |                                                                                                    |              |    |      |                    |   |     |
| · • · · · ·      |                  |                 |                                                                                                    |              |    |      |                    |   |     |
|                  |                  |                 |                                                                                                    |              |    |      |                    |   |     |
| 1:#*:、: ]        |                  |                 |                                                                                                    |              |    |      |                    |   |     |
| • • H • • • • •  |                  |                 |                                                                                                    |              |    |      |                    |   |     |
|                  |                  |                 |                                                                                                    |              |    |      |                    |   |     |
|                  |                  |                 |                                                                                                    |              |    |      |                    |   |     |
| TODO             |                  |                 |                                                                                                    |              |    |      |                    |   |     |
|                  |                  |                 |                                                                                                    |              |    |      |                    |   |     |

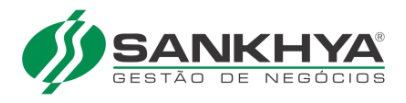

Cole chave copiada no campo "Chave", daí basta confirmar:

| 帥 MGE - Configurações (SUP) - [Configurações do Servidor de Ace                                                                                                    | isso]                            |        |               | – 0 × |
|----------------------------------------------------------------------------------------------------|----------------------------------|--------|---------------|-------|
| Arquivos Editar Avançado Relatórios Utilitários Janela                                                                                                    | as Aj <u>u</u> da                |        |               | _ & × |
| Usuário Feriados Contas Produtos Parceiros                                                                                                    | Eventos Relatório Internet Ajuda |        | D DE NEGÓCIOS |       |
| Votar • Avançar 🕪 •                                                                                                    | - TVX 20 E 2 E                   | @? 🕫 🕷 | Versão Beta   |       |
| Configurações:                                                                                                    |                                  |        |               |       |
| Endereço: 192.168.1.7                                                                                                    |                                  |        |               |       |
| Status: Conectado                                                                                                    | Recarregar Licença               |        |               |       |
| Chave do cliente:                                                                                                    | ✓ <u>C</u> onfirmar              |        |               |       |
| Dados do licenciado                                                                                                    |                                  |        |               |       |
| Código: 16142 Nome: Parceiro de Teste Licen]a Online                                                                                                    |                                  |        |               |       |
| Empresas licenciadas [1]                                                                                                    |                                  |        |               |       |
|                                                                                                    |                                  |        |               |       |
|                                                                                                    | Razão Social                     | [      |               | ^     |
| CNPJ/CPF Nome 61740510000190 1EMPRESA                                                                                                    | Razão Social<br>1EMPRESA         |        |               | ^     |
| CNPJ/CPF Nome 5171<br>61740510000190 1EMPRESA                                                                                                    | Razão Social<br>1EMPRESA         |        |               | ^     |
| CINPL/CF Nome     CINPL/CF Nome     G1740510000190 1EMPRESA                                                                                                    | Razão Social<br>1EMPRESA         |        |               | ^     |
| CMP/CF     Nome     G1740510000190 IEMPRESA                                                                                                    | Razão Social<br>1EMPRESA         |        |               | ^     |
| CNPJ/CPF Nome<br>61740510000190   1EMPRESA                                                                                                    | Razão Social<br>TEMPRESA         |        |               | ^     |
| CMPL/CF     Nome     CMPL/CF     Nome     CMPL/CF     CMPL/CF     CMPL/CF   | Razão Social<br>1EMPRESA         |        |               | ^     |
| Empresa included (1)<br>[CNPJ/CF Nome<br>61740510000190   1EMPRESA                                                                                                    | Razão Social<br>1EMPRESA         |        |               | ^     |
| CMPJCF Nome     61740510000190 IEMPRESA                                                                                                    | Razão Social<br>1EMPRESA         |        |               | ^     |
| Emproved Sectored (1)<br>[CNPL/CF Nome                                                                                                    | Razão Social<br>1EMPRESA         |        |               | ~     |
| CINPL/CF     Nome     CINPL/CF     Nome     CINPL/CF     CINPL/CF     CINPL/C | Razão Social<br>1EMPRESA         |        |               | ~     |
| CNPJCF Nome     61740510000190 IEMPRESA                                                                                                    | Razão Social<br>1EMPRESA         |        |               | ^     |
| CMPJCF     Nome     CMPJCF     Nome     G1740510000190 IEMPRESA                                                                                                    | Razão Social<br>1EMPRESA         |        |               | ^     |
| E (DRUCE)<br>► 61740510000190 1EMPRESA                                                                                                    | Razão Social<br>1EMPRESA         |        |               | ~     |
| E (DRUCE Nome<br>► 61740510000190   TEMPRESA                                                                                                    | Razão Social<br>1EMPRESA         |        |               | ~     |

Pronto, agora você poderá usar seu sistema normalmente!

Sankhya. Líder em satisfação de clientes.

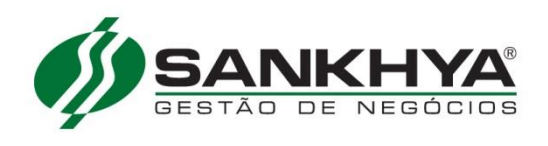